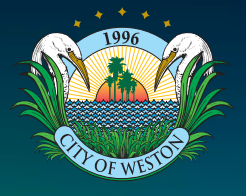

## Apply for a Local **Business Tax Receipt**

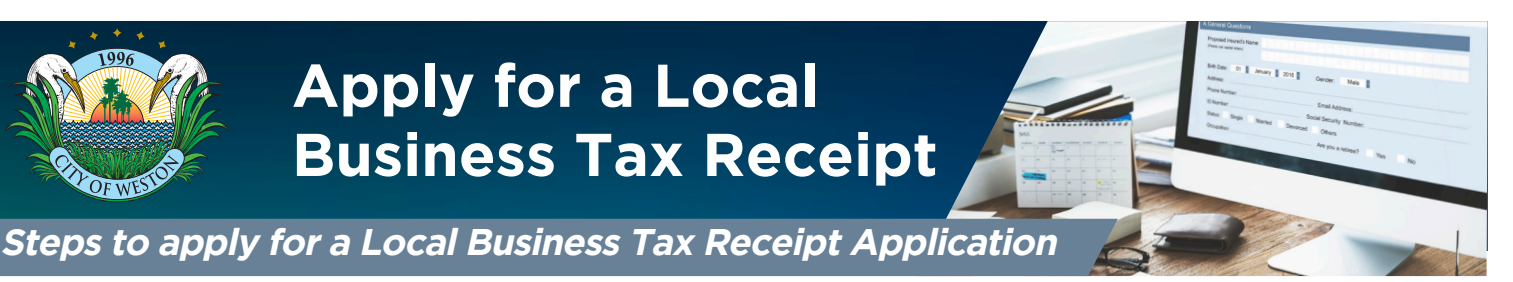

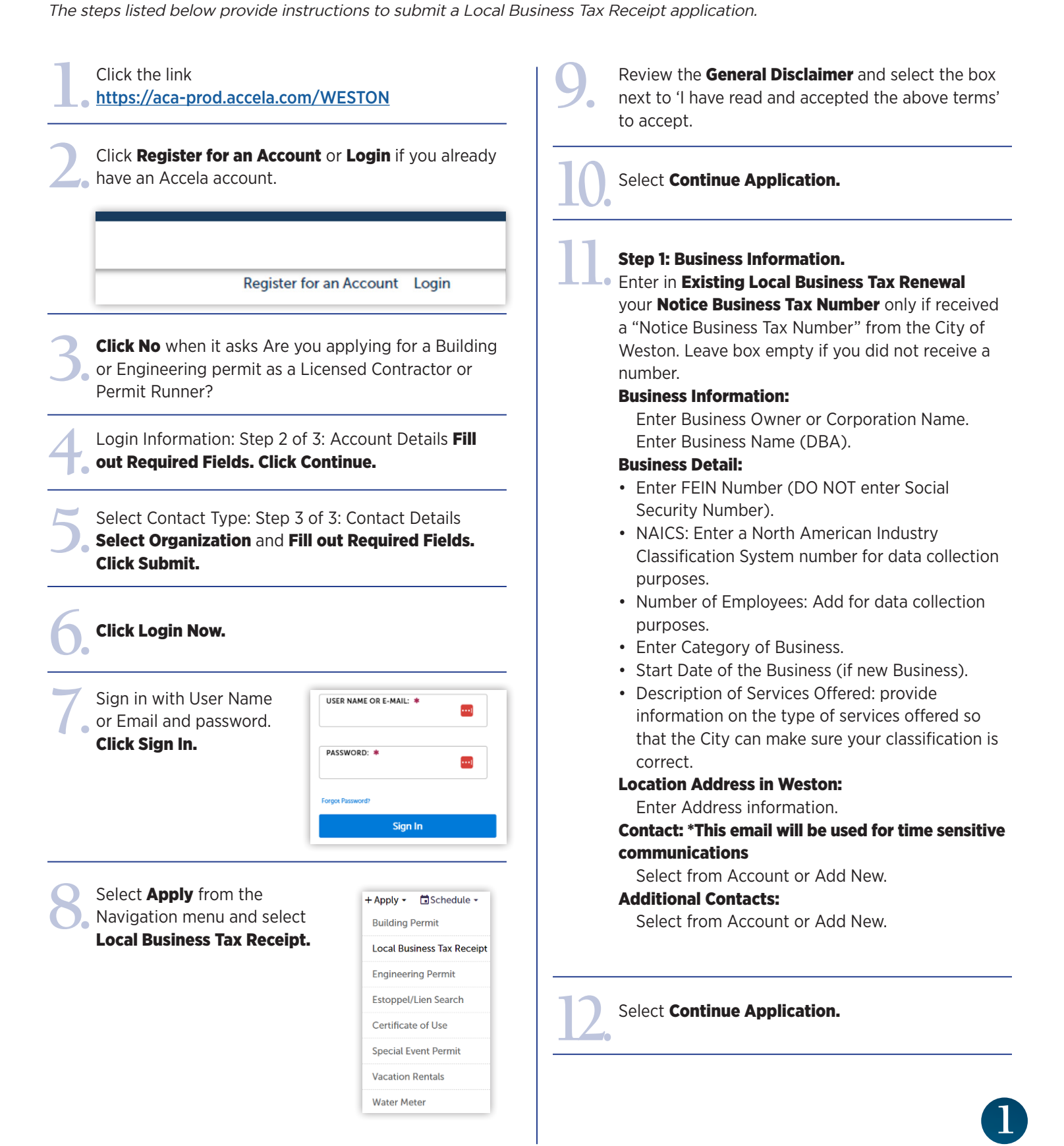

## **Apply for a Local Business Tax Receipt** (Steps Continued)

## Select Continue Application.

Step 2: Review. Please review all information. Click the "Edit" buttons to make changes. If information is correct, check box agreeing to electronically signing and filing the application and select Continue Application.

If you are submitting a new application, you will get a message that says, "Your application has been successfully submitted". Please go to View Record **Details** for status update as payment will not need to be made until the file is reviewed. You will receive an invoice or notification to your status when payment is required.

| $\oslash$                                                 | Your application has been successfully submitted.<br>Please print your record and retain a copy for your records.                                                                                                   |
|-----------------------------------------------------------|----------------------------------------------------------------------------------------------------|
| The share is a set                                        |                                                                                                    |
| Thank you fo<br><b>Your Recor</b><br>You will nee         | r using our online services.<br>d Number is LBTR-000049.<br>d this number to check the status of your application. Please print a copy of your recor                                                                |
| Thank you fo<br>Your Recor<br>You will nee<br>Choose "Vie | r using our online services.<br>d Number is LBTR-000049.<br>d this number to check the status of your application. Please print a copy of your recor<br>www.Record Details* to check status, or make other updates. |

If you entered a Notice Business Tax Number then your next step is Step 3: Pay Fees.

Step 3: Pay Fees Select Continue Application.

## Pay Fees by Credit Card.

Enter credit card information and Click Submit Payment.

The Local Business Tax Receipt will be sent via email.

To view the progress from the Home screen, you must be logged in, click My Records, then click the

arrow next to Business Tax to select the Record Number of the file you want to see. click Attachments to see documents

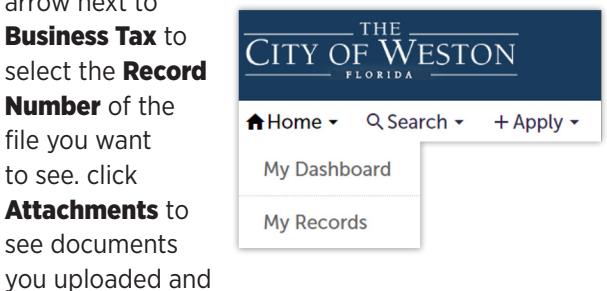

this is where your Local Business Tax Receipt will be available for download, Click **Payments** to make payment if required.

|  | Business Tax                         |            |               |                            |  |
|--|--------------------------------------|------------|---------------|----------------------------|--|
|  | ✓ Business Tax                       |            |               |                            |  |
|  | Showing 1-3 of 3   Add to collection |            |               |                            |  |
|  |                                      | Date       | Record Number | Record Type                |  |
|  |                                      | 08/14/2023 | LBTR-000048   | Local Business Tax Receipt |  |
|  |                                      | 08/09/2023 | LBTR-000047   | Local Business Tax Receipt |  |
|  |                                      | 08/09/2023 | LBTR-000046   | Local Business Tax Receipt |  |